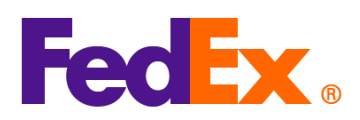

## Guide for Selecting Terms of Sale (Incoterms) and Bill D&T Options

| FedEx Digital | Simple steps required                                                                                                    |
|---------------|----------------------------------------------------------------------------------------------------|
| Tools         |                                                                                                    |
| FedEx Ship    | Selecting Appropriate Terms of Sale (Incoterms)                                                                                                    |
| Manager™ at   | 1. If you would like to generate a commercial invoice, select 'I want FedEx to help me                                                                                                    |
| fedex.com     | create a commercial invoice' in Customs documentation.                                                                                                    |
| (Compact      | 2. Check 'Add additional invoice information' and then click 'PROVIDE DETAILS'.                                                                                                    |
| View/Comforta | Customs documentation                                                                                                    |
| ble View)     | Attach trade documents electronically (recommended) ⑦                                                                                                    |
|               | INVOICE FOR CUSTOMS * V<br>I want FedEx to help me create a commercial invoice                                                                                                    |
|               | Commercial Invoice options:          Image: Add additional invoice information         Image: No additional invoice information defined. Providing details is optional.         Image: Provide details                                                                                                    |
|               | 3. Please sselect the appropriate terms of sale such as 'Delivered Duty Paid (DDP) in<br>'TERMS OF SALE' dropdown list, complete the rest of invoice details, then click 'SAVE' to<br>add additional invoice information. Please check and ensure your choice of terms of sale<br>does not conflict with your choice of Duties and Tax Payor (as indicated below). |

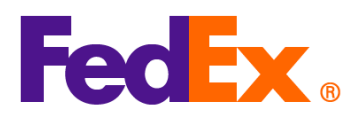

| Add additional invoice information                         |                          |
|------------------------------------------------------------|--------------------------|
| nvoice details                                             |                          |
| TERMS OF SALE                                              | ~                        |
| Free Carrier (FCA)                                         |                          |
| Ex Works (EXW)                                             |                          |
| Carriage/Insurance/Paid To (CIP)                           |                          |
| Carriage Paid To (CPT)                                     |                          |
| Delivered at Place (DAP)                                   |                          |
| Delivered At Terminal (DAT)                                |                          |
| Delivered Duty Paid (DDP)                                  |                          |
| Other                                                      |                          |
| Costs                                                      | 0,                       |
|                                                            | CNIX                     |
| INSURANCE COSTS                                            | CNY                      |
| INSURANCE COSTS                                            | CNY                      |
| INSURANCE COSTS FREIGHT COSTS PACKING COSTS                | CNY<br>CNY<br>CNY        |
| INSURANCE COSTS FREIGHT COSTS PACKING COSTS HANDLING COSTS | CNY<br>CNY<br>CNY<br>CNY |

## Duties & Taxes Payor Options

 Select 'Recipient' or 'My account' or 'Third-party from the 'BILL DUTIES, TAXES AND FEES TO' drop-down list

Compact view:

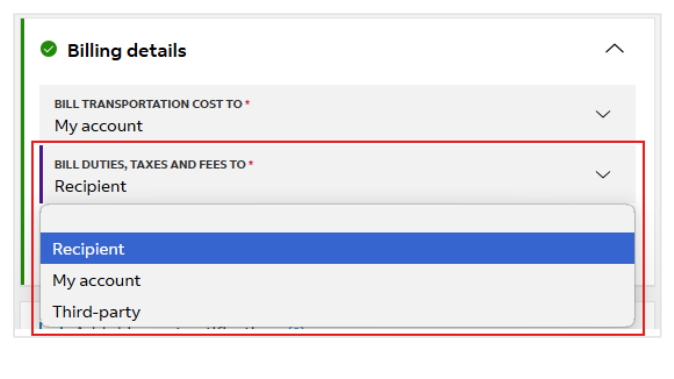

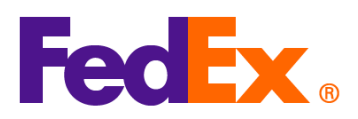

| Stilling details<br>Transportation costs<br>Unit transportation costs<br>Duties, taxes and fees<br>Unites, taxes and fees<br>Unites, taxes and fees<br>Unites, taxes and fees<br>Unites, taxes and taxes payor, please provide 9-digit I<br>account number of the recipient.<br>Compact view: Stilling details Stilling details Unites, taxes of the recipient. Comport view: Comfortable view:                                                                                                    | Comforta                                                                                                    | ble view:                                                                                                    |                                     |                                |   |  |
|----------------------------------------------------------------------------------------------------|----------------------------------------------------------------------------------------------------|----------------------------------------------------------------------------------------------------|-------------------------------------|--------------------------------|---|--|
| Transportation costs         With THANBGE REAL TOWN COST TO*         Duties, taxes and fees         Integrate town of the recipient' as duties and taxes payor, please provide 9-digit I account number of the recipient.         Compact view:         Integrate town of the recipient.         Compact view:         Integrate town of the recipient.         Compact view:         Comfortable view:                                                                                                    | Silling 🕑                                                                                                    | details                                                                                                    |                                     |                                |   |  |
| 2. If you are selecting 'Recipient' as duties and taxes payor, please provide 9-digit account number of the recipient.<br>Compact view:          Image: Distribution cost to*         Image: Distribution cost to* |                                                                                                    |                                                                                                    | Transportation cos                  | sts                            |   |  |
| Duties, taxes and fees         If you are selecting 'Recipient' as duties and taxes payor, please provide 9-digit account number of the recipient.         Compact view:         If Billing details         If LTRANSPORTATION COST TO*         If LTRANSPORTATION COST TO*         If LTRANSPORTATION COST TO*         If LTRANSPORTATION COST TO*         If LTRANSPORTATION COST TO*         If LTRANSPORTATION COST TO*         If LTRANSPORTATION COST TO*         If Compact view:         Comfortable view:                                                                                                    |                                                                                                    | BILL TRANSPORTATION COST TO *<br>My account                                                                                                    |                                     |                                | ~ |  |
| 2. If you are selecting 'Recipient' as duties and taxes payor, please provide 9-digit account number of the recipient.<br>Compact view:          Image: Billing details         Image: Billing details                                                                                        |                                                                                                    |                                                                                                    | Dutios taxos and fo                 | 205                            |   |  |
| 2. If you are selecting 'Recipient' as duties and taxes payor, please provide 9-digit l account number of the recipient.<br>Compact view:          Image: Billing details         Image: Billing details                                                                                      | Г                                                                                                    |                                                                                                    | Duties, taxes and fe                | 262                            |   |  |
| 2. If you are selecting 'Recipient' as duties and taxes payor, please provide 9-digit account number of the recipient.<br>Compact view:          Billing details         Bill TRANSPORTATION COST TO*         Wy account         Bill DUTIES, TAXES AND FEES TO*         Recipient         Comfortable view:                                                                                                    |                                                                                                    | BILL DUTIES, TAXES AND FEES TO*<br>My account                                                                                                    |                                     |                                | ~ |  |
| 2. If you are selecting 'Recipient' as duties and taxes payor, please provide 9-digit account number of the recipient.<br>Compact view:          Billing details         Billing details         Billing details         It LINISPORTATION COST TO*         Recipient         Comfortable view:                                                                                                    |                                                                                                    | Recipient<br>My account                                                                                                    |                                     |                                |   |  |
| <ul> <li>If you are selecting 'Recipient' as duties and taxes payor, please provide 9-digit account number of the recipient.</li> <li>Compact view:</li> <li>Billing details <ul> <li>Bill DUTIES, TAXES AND FEES TO*</li> <li>Recipient</li> </ul> </li> <li>Comfortable view:</li> </ul>                                                                                                    | L                                                                                                    | Third-party                                                                                                    |                                     | -                              |   |  |
| <ul> <li>If you are selecting 'Recipient' as duties and taxes payor, please provide 9-digit account number of the recipient.</li> <li>Compact view:</li> <li>Billing details <ul> <li>Bill TRANSPORTATION COST TO*</li> <li>Wy account</li> <li>Bill DUTIES, TAXES AND FEES TO*</li> <li>Recipient</li> </ul> </li> <li>Comfortable view:</li> </ul>                                                                                                    |                                                                                                    |                                                                                                    |                                     |                                |   |  |
|                                                                                                    | Compact                                                                                                    | view:                                                                                                    |                                     | ^                              |   |  |
|                                                                                                    | Compact<br>Billing de<br>Bill TRANSPOR<br>My account<br>BILL DUTIES, TA<br>Recipient<br>FEDEX ACCOUN<br>Comfortal<br>Billing | view:<br>etails<br>RTATION COST TO *<br>LXES AND FEES TO *<br>NT NUMBER<br>ble view:<br>details                                                                                                  |                                     | <ul> <li></li> <li></li> </ul> |   |  |
| Transportation costs                                                                                                    | Compact                                                                                                    | view:<br>etails<br>RTATION COST TO *<br>LXES AND FEES TO *<br>NT NUMBER<br>ble view:<br>I details                                                                                                | Transportation c                    | ∽<br>✓<br>✓                    |   |  |
| Transportation costs BILL TRANSPORTATION COST TO* My account                                                                                                    | Compact                                                                                                    | VIEW:<br>etails<br>RTATION COST TO*<br>LXES AND FEES TO*<br>VT NUMBER<br>ble view:<br>details<br>BILL TRANSPORTATION COST TO*<br>My account                                                      | Transportation c                    | <pre></pre>                    | ~ |  |
| Transportation costs BILL TRANSPORTATION COST TO* My account Duties, taxes and fees                                                                                                    | Compact                                                                                                    | view:<br>etails<br>TTATION COST TO *<br>LXES AND FEES TO *<br>NT NUMBER<br>ble view:<br>details<br>Blut TRANSPORTATION COST TO *<br>My account                                                   | Transportation of Duties, taxes and | costs                          | ~ |  |
| Transportation costs          Bill TRANSPORTATION COST TO*       ~         My account       ~         Duties, taxes and fees       ~         Recipient       ~                                                                                                    | Compact                                                                                                    | view:<br>etails<br>RTATION COST TO *<br>LXES AND FEES TO *<br>INT NUMBER<br>ble view:<br>details<br>BILL TRANSPORTATION COST TO *<br>My account<br>BILL DUTIES, TAXES AND FEES TO *<br>Recipient | Transportation of                   | <pre></pre>                    | ~ |  |

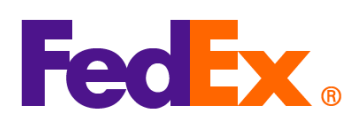

| FedEx Ship | Selecting Appropriate Terms of Sale (Incoterms)                                                                                                    |
|------------|----------------------------------------------------------------------------------------------------|
| Manager    | 1. Choose to use FedEx generated Commercial Invoice/ Proforma and click "Commercial                                                                                                    |
| Software   | Invoice Details" button to input details in Shipment Contents section.                                                                                                    |
|            | Shipment Contents Occuments Only Commodities Generate Commercial Invoice/Proforma? Yes No                                                                                                    |
|            | Commercial Invoice Details           Bectronic Trade Docs         Post-Shipment         Add Documents                                                                                                    |
|            | 2. On Shipment Content Details page, select the appropriate terms of sale (such as DDP)                                                                                                    |
|            | from the 'Terms of Sale' dropdown list and enter rest of the details to complete the                                                                                                    |
|            | input for Commercial Invoice. Please check and ensure your choice of terms of sale does                                                                                                    |
|            | not conflict with your choice of Duties and Tax Payor (as indicated below).                                                                                                    |
|            | Me Shipment Contents Details                                                                                                    |
|            | Contents Commodity Description Harm Code 'Orn of Manuf 'Quantity Weight Unit of Measure Unit Value                                                                                                    |
|            |                                                                                                    |
|            |                                                                                                    |
|            |                                                                                                    |
|            | Total Custom Value 0.00 0 100 100 100 100 100 100 100 100                                                                                                    |
|            | * Terms of Sale DDP Commercial Invoice Pro Forma Invoice                                                                                                    |
|            | Commercial Invoice Information                                                                                                    |
|            | Insurance Costs 0.00                                                                                                    |
|            | Other Costs 0.00 Comments                                                                                                    |
|            |                                                                                                    |
|            | · · · · · · · · · · · · · · · · · · ·                                                                                                    |
|            | Grand Total 0.00 Invoice Number Temporary Export                                                                                                    |
|            | Grand Total 0.00 Invoice Number Temporary Export Importer ID Importer ID Edit                                                                                                    |
|            | Grand Total 0.00 Invoice Number Temporary Export Invoice Number Edit                                                                                                    |
|            | Grand Total 0.00 Invoice Number Temporary Export Invoice Number Edit                                                                                                    |
|            | Grand Total 0.00 Invoice Number Temporary Export Invoice Number Grand Total 0.00 Invoice Number Grand Total 0.00 Invoice Numbe |
|            | Grand Total 0.00 Invoice Number<br>Temporary Export I<br>Importer ID III III III IIII IIII IIII IIIIIIII                                                                                                    |
|            | Grand Total       0.00       Invoice Number         Temporary Expot       Importer ID       Importer ID         Duties & Taxes Payor Options       0K       Cancel         1. Select 'Shipper' or 'Recipient' or 'Third Party' from the dropdown list of 'Bill Duties and Taxos to'       Taxos to'                                                                                                    |
|            | Grand Total       0.00       Invoice Number         Temporary Export       Importer ID       Importer ID         Duties & Taxes Payor Options       0K       Cancel         1. Select 'Shipper' or 'Recipient' or 'Third Party' from the dropdown list of 'Bill Duties and Taxes to'.       0         2. If you are selecting 'Peripient' as duties and taxes payor places provide 0, digit EndEx                                                                                                    |
|            | Grand Total       0.00       Invoice Number         Temporary Export       Importer ID       Importer ID         Duties & Taxes Payor Options       Invoice Number       Cancel         1. Select 'Shipper' or 'Recipient' or 'Third Party' from the dropdown list of 'Bill Duties and Taxes to'.       If you are selecting 'Recipient' as duties and taxes payor, please provide 9-digit FedEx account number of the recipient                                                                                                    |

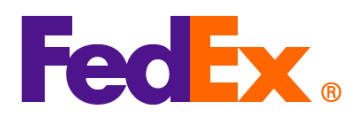

|            | Billing Details         * Bill shipment to       Sender       Account #         * Bill Duties and Taxes to       Recipient       Account #                                                                                                    |
|------------|----------------------------------------------------------------------------------------------------|
| FedEx APIs | Selecting Appropriate Terms of Sale (Incoterms)                                                                                                    |
|            | If you are using FedEx generated commercial invoice, in your Ship API request, please<br>specify the Terms of Sale (such as DDP) on the commercial invoice under<br>customsClearanceDetail as below. Please check and ensure the terms of sale you choose<br>does not conflict with your choice of Duties and Tax Payor (as indicated below). |
|            | "customsClearanceDetail": {                                                                                                    |
|            | <u>Duties &amp; Taxes Payor Options</u><br>In your Ship API request, please specify the payor details in the "paymentType" field.<br>If you are billing the duties and taxes to your 'Recipient' as duties and taxes payor, please<br>specify the recipient's FedEx 9-digit account in the value field as below.                              |
|            | <pre>"paymentType" can be "SENDER", "RECIPIENT" or "THIRD_PARTY". "dutiesPayment": {     "paymentType": "RECIPIENT",     "payor": {         "responsibleParty": {             "accountNumber": {                "value": "12345xxxx"                }             }</pre>                                                                     |

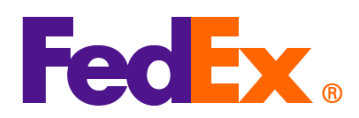

|              | * For details, please refer to the API documentation on the <u>FedEx Developer Portal</u> .   |
|--------------|-----------------------------------------------------------------------------------------------|
|              | * For technical enquiries, please contact our APAC FedEx API support team                     |
|              | (apacfedexapi@fedex.com)                                                                      |
| FedEx        | Caution: SOAP based FedEx Web Services will be phased out soon. We highly recommend           |
| Web Services | upgrading your integration using the new FedEx RESTful APIs. Please visit the FedEx           |
|              | Developer Portal to learn more.                                                               |
|              |                                                                                               |
|              | Selecting Appropriate Terms of Sale (Incoterms)                                               |
|              | If you are using FedEx generated commercial invoice, in your Ship request, please specify     |
|              | the appropriate Terms of Sale (such as DDP) on the commercial invoice under                   |
|              | CustomsClearanceDetail as below. Please check and ensure the terms of sale you choose         |
|              | does not conflict with your choice of Duties and Tax Payor (as indicated below).              |
|              | <customsclearancedetail></customsclearancedetail>                                             |
|              |                                                                                               |
|              |                                                                                               |
|              | <commercialinvoice></commercialinvoice>                                                       |
|              | <termsofsale>DDP</termsofsale>                                                                |
|              |                                                                                               |
|              |                                                                                               |
|              | Duties & Taxes Payor Options                                                                  |
|              | In your Ship request, please specify the payor details in the "PaymentType " field.           |
|              | If you are billing the duties and taxes to your 'Recipient' as duties and taxes payor, please |
|              | specify the recipient's FedEx 9-digit account in the value field as below.                    |
|              |                                                                                               |
|              | " PaymentType" can be "SENDER", "RECIPIENT" or "THIRD_PARTY".                                 |
|              |                                                                                               |
|              | <dutiespayment></dutiespayment>                                                               |
|              | <paymenttype>RECIPIENT</paymenttype>                                                          |
|              | <payor></payor>                                                                               |
|              | <responsibleparty></responsibleparty>                                                         |
|              | <accountnumber>12345xxxx</accountnumber>                                                      |
|              |                                                                                               |
|              |                                                                                               |
|              |                                                                                               |
| 1            |                                                                                               |

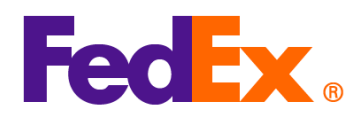

|             | * For technical enquiries, please contact our APAC Web Services support team (apacwebservices@fedex.com). |
|-------------|----------------------------------------------------------------------------------------------------|
|             |                                                                                                    |
| FedEx       |                                                                                                    |
| Compatible  |                                                                                                    |
| solutions / | Please contact your solution provider for assistance in updating the fields.                              |
| Third-party |                                                                                                    |
| solutions   |                                                                                                    |